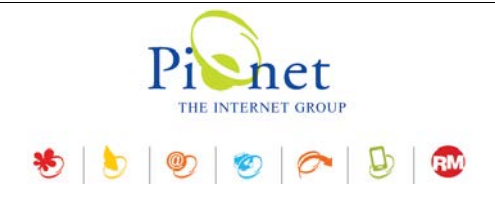

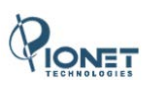

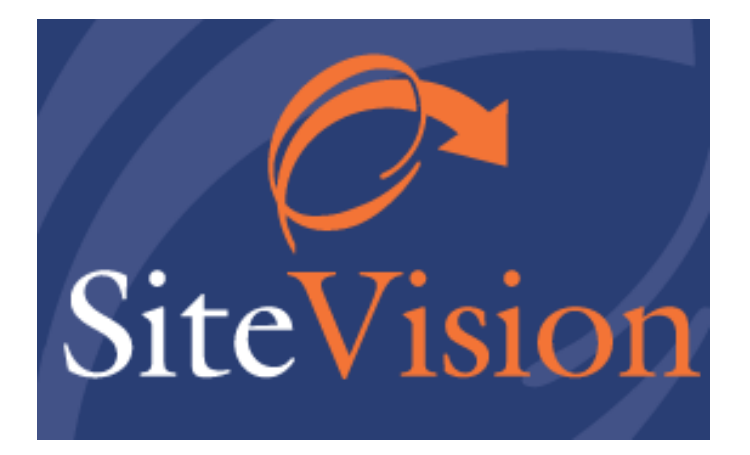

# Release Notes July 2019

## עדכונים, תוספות ושיפורים

גרסה 31

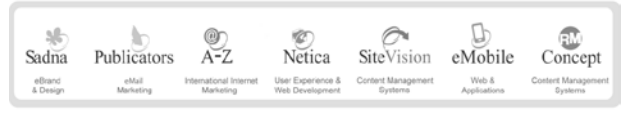

פיונט טכנולוגיות בעימ | בית גלים, רחי יפו 145 אי, חיכה 35251 | טלי 04-8141414 כקס 04-8524842 | מסי עימ 512841016

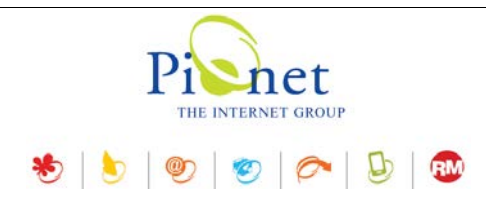

### תקציר עדכונים, תוספות ושיפורים

#### מנהל המדיה

 נוספה אפשרות לייבא תיקייה מהמחשב המקומי. בשימוש באפשרות זו התיקייה מיובאת עם כל תכולתה כולל תתי תיקיות.

בעת ייבוא התיקייה ניתן לבחור האם התיקייה המיובאת תיווצר גם במנהל המדיה כפי שהיא (ברירת המחדל), או שרק התכולה כולל תיקיות המשנה של התיקייה תיובא לתוך התיקייה הספציפית של מנהל המדיה שבה נמצאים באותו רגע, בלא שהתיקייה עצמה תיווצר.

כמו כן ניתן לגרור תיקייה אל מנהל המדיה, אם בהגדרות מנהל המדיה נבחרה האפשרות של "אפשר גרירה של תיקיות אל מנהל המדיה".

#### 2. אפשרות לפרוס קבצי ZIP בשרת

ניתן לחלץ את תכולת הZIP- לתוך התיקייה הנוכחית או לבחור תיקייה אחרת במנהל המדיה.

#### ניהול פרטי האתר

בסרגל הכלים של פריטי האתר נוספה אופציה של "הגדרות" תחת תפריט "כלים".

בתיבת השיח של ההגדרות ישנן שתי לשוניות:

#### הלשונית כללי: עריכת פריט:

- מאפשרת להציג אזהרה כאשר לא צוין קוד פריט ■
- ם מאפשרת להציג אזהרה כאשר קוד הפריט קיים כבר במערכת.

#### הלשונית הגדרות חיפוש

מכילה אפשרויות המתייחסות לחיפוש המהיר הזמין מתוך סרגל הכלים.

לשונית זו מאפשרת להגדיר באילו שדות ניתן יהיה להחיל את החיפוש, ואת אופן ההתאמה של תוצאות החיפוש למחרוזת החיפוש.

#### לוח הבקרה

בישומון *הזמנות->רבי מכר*:

נוספה אפשרות לקבוע את מספר הפריטים המירבי שיוצג ברשימת רבי המכר.

#### תוספת להגדרות כלליות

הגדרות->הגדרות האתר->הגדרות כלליות

התווספה אפשרות חדשה: "*הצג אישור בעת הזזת קטגוריה*" (בעת גרירת הקטגוריה למיקום אחר בעץ האתר).

#### שיפור בפריט מסוג צובר

בצוברים מסוג "רשימת פריטים" ניתן להסיר את כל הפריטים ברשימה מתוך סרגל הכלים תחת "הסר פריט מהרשימה".

#### שיפור בניהול פריטים משלימים

בעת ניהול פריטים משלימים ניתן להסיר פריט מרשימה, או את כל הפריטים מהקבוצה.

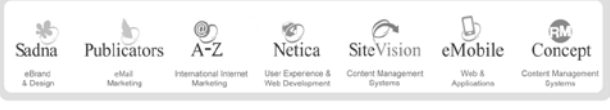

12841016 מסי עימ אונט סכנולוגיות בעיימ | בית גלים, רחי יפו 145 אי, חיכה 35251 | טלי 04-8141414 כקס 04-8524842 | מסי עימ

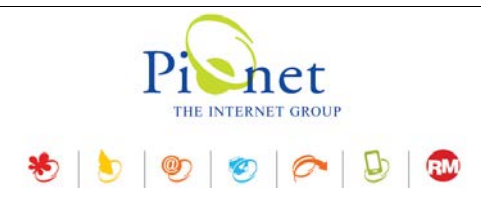

#### שיפור בעריכה מרובה של מוצרים (פריט מסוג מוצר)

ניתן לערוך גם את היצרן בעריכה מרובה (מתוך תפריט "עריכה מרובה" בסרגל הכלים הראשי של החלונית).

#### שיפורים במודול הפניית קישורים

(תלוי רישיון, נדרש עדכון תשתית)

- 1. בעת הפנית קישור, ניתן לבחור אם הקישור יופנה בדיוק כפי שיוגדר, או שהוא יופנה באמצעות תבנית הפניה.
- 2. **הפניה באמצעות תבנית** (האפשרות "תבנית פשוטה") כאשר בוחרים בהפניה באמצעות תבנית, כל תוספת לאחר קישור המקור תוסר, והקישור יופנה אל קישור היעד.
  - .3. אתר יעד בניהול של אתרים מרובים ניתן לקבוע גם את אתר היעד של קישור היעד.

#### שיפורים

שיפור אבטחה: נוספה אפשרות לקודד סיסמאות ב-SALT + SHA256. נדרש עדכון תשתית.

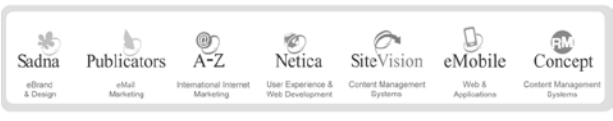

פונט טכנולוגיות בעיימ | בית גלים, רחי יפו 145 אי, חיפה 35251 | טלי 48141414 פקם 04-8524842 | מסי עיימ 1512841016

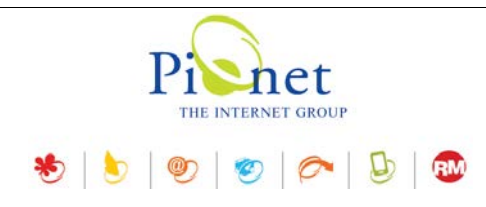

#### מנהל המדיה

#### יבוא תיקייה מהמחשב המקומי.

1. לחץ על החץ מימין לשם התפריט "יבוא מדיה" ובחר "יבוא תיקייה"

| ŝ | Q, | 3 | þ    | זדיה  | בוא נ | r 🔻      | )  ( | 9 | 8 | × | E | 8 | Ŧ | Ê |
|---|----|---|------|-------|-------|----------|------|---|---|---|---|---|---|---|
|   |    |   | קייה | ו תיי | יבוא  | <b>P</b> | 1    |   |   |   |   |   |   |   |
|   | 1  |   |      |       |       |          |      |   |   |   |   |   |   |   |

- 2. בחר תיקייה. יבוא התיקייה כולל את כל ההיררכיה של תת התיקיות והקבצים שמתחתיה.
- צור תיקיית בסיס ברירת מחדל. כאשר אפשרות זו מסומנת, התיקייה המיובאת תיווצר גם במנהל המדיה עם כל התכולה שלה.
- כאשר אפשרות זו אינה מסומנת: רק התכולה כולל תיקיות המשנה של התיקייה תיובא לתוך התיקייה הספציפית של מנהל המדיה שבה נמצאים באותו רגע, בלא שהתיקייה עצמה תיווצר.

כמו כן ניתן לגרור תיקייה אל מנהל המדיה. אופציה זו מותנית בכך שבהגדרות מנהל המדיה נבחרה האפשרות של "אפשר גרירה של תיקיות אל מנהל המדיה".

|                    | ניהול מדיה - הגדרות                            |
|--------------------|------------------------------------------------|
|                    | בדוק אם קובץ היעד קיים בעת ייבוא קובצי מדייה 📝 |
|                    | הגבל קובצי תמונה לגודל מרבי 🔽                  |
|                    | גודל מקסימלי (KB): גודל מקסימלי                |
|                    | ברירת המחדל של עדכון מסד הנתונים 📝             |
|                    | אפשר גרירה של תיקיות אל מנהל המדיה 📃           |
| ביטול <b>אישור</b> |                                                |

#### פריסת קבצי ZIP בשרת המדיה

- לחץ לחיצה ימנית על קובץ הZIP במנהל המדיה ובחר "חלץ קובץ ZIP".
- 2. באפשרותך לחלץ את תכולת הZIP לתוך התיקייה הנוכחית או לבחור תיקייה אחרת במנהל המדיה.

| ור תיקיית יעד<br>) תיקיה נוכחית:<br>/banners<br>) בחר תיקייה: |
|---------------------------------------------------------------|
| תיקיה נוכחית:<br>banners/<br>) בחר תיקייה:                    |
| <b>/banners</b><br>) בחר תיקייה:                              |
| ) בחר תיקייה:                                                 |
|                                                               |
|                                                               |

| Sadna    | Publicators | @)<br>A-Z              | ©<br>Netica       | SiteVision         | eMobile      | Concept            |
|----------|-------------|------------------------|-------------------|--------------------|--------------|--------------------|
| eBrand   | eMail       | International Internet | User Experience & | Content Management | Web &        | Content Management |
| & Design | Marketing   | Marketing              | Web Development   | Systems            | Applications | Systems            |

פיונט טכנולוגיות בעימ | בית גלים, רחי יפו 145 אי, חיכה 35251 | טלי 8141414 פקס 04-8524842 | מסי עימ 1016 ה

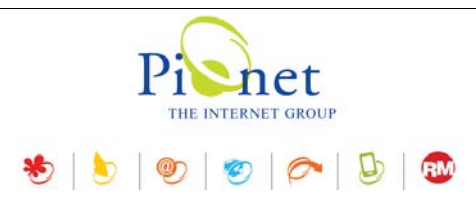

#### ניהול פרטי האתר

כלים->הגדרות

בסרגל הכלים של "פריטי האתר" נוספה אופציה של "הגדרות" תחת תפריט "כלים". תיבת השיח שנפתחת מכילה שתי לשוניות.

#### הלשונית כללי: עריכת פריט

| הגדרות                                                                                 |
|----------------------------------------------------------------------------------------|
| עריכת פריט<br>עריכת באשר לא צוין קוד פריט<br>במערכת אזהרה כאשר קוד הפריט קיים במערכת 🕼 |
| הגדרות חיפוש 🔍 כללי                                                                    |
| ביטול ביטול                                                                            |

- 1. הצג אזהרה כאשר לא צוין קוד פריט
- .2 הצג אזהרה כאשר קוד הפריט קיים כבר במערכת.

#### הלשונית הגדרות חיפוש

מתייחס לחיפוש המהיר הזמין מתוך סרגל הכלים.

לשונית זו מאפשרת להגדיר באילו שדות ניתן יהיה להחיל את החיפוש, ואופן ההתאמה של תוצאות החיפוש למחרוזת החיפוש.

| מכיל חלק של השדה<br>מכיל חלק של השדה<br>כל השדה בדיוק<br>תחילת שדה |                                           | כללי<br>ביטול      | ע חיפוש Q                                 | הגדרור           | ז ראשית"                      | -יט"<br>ריט"<br>מורחב - פסקו<br>לק של השדה | שדה "שם פר<br>שדה "קוד פו<br>שדה "תיאור"<br>שדה "תיאור<br>מכיל חי | אודרות<br>רופוש ב<br>רופוש ב<br>רופוש ב<br>רופוש ב<br>רופוש ב<br>רופוש ב |
|--------------------------------------------------------------------|-------------------------------------------|--------------------|-------------------------------------------|------------------|-------------------------------|--------------------------------------------|-------------------------------------------------------------------|--------------------------------------------------------------------------|
| Sadna Publicati<br>diang Materia                                   | ors A-Z<br>httenatoral intern<br>Materiag | Vectica<br>Vectors | SiteVision<br>Corner Management<br>Gystem | eMobile<br>Web & | Concept<br>Concept<br>Concept |                                            |                                                                   |                                                                          |

| <i>2</i> 🧉 | 🗸 כלים 🎇   חפש 🔍 🗣        |
|------------|---------------------------|
|            | ייצוא לקובץ אקסל 🐼        |
|            | טקסט 💮 ייצוא לקובץ טקסט 🏹 |
|            | XML ייצוא לקובץ 🕋         |
|            | Word ייצוא לקובץ 洒        |
|            | טבלת ציר מאפיינים 💼       |
|            | עוברום מהמערום            |
|            | בובו ים מקושר ם           |
|            | הגדרות                    |

פיונט טכנולוגיות בעיימ | בית גלים, רחי יפו 145 אי, חיפה 35251 | טלי 8141414 פקס 04-8524842 | מסי עימ 512841016

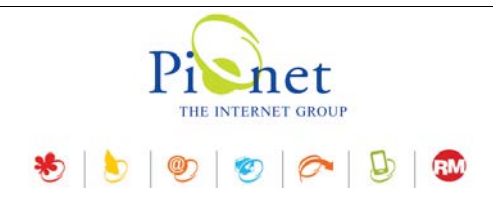

#### לוח הבקרה

הזמנות -> רבי מכר

ניתן לקבוע את מספר הפריטים המירבי שיוצג ברשימת רבי המכר.

לחץ על תפריט 3 הנקודות, ובחר את מספר הפריטים הרצוי.

| 2        |             |           |             |    |       | 2      | הזמנות - רבי מו 🖹 🔋 |
|----------|-------------|-----------|-------------|----|-------|--------|---------------------|
|          | מספר הזמנות | סה"כ כמות | מחיר כולל 🗵 |    |       | 5      | מספר פריטים ∢       |
| ^        | 11          | 15        | 40,500.00 ₪ |    |       | 10 🗸   | טורבינה תאורת F/O   |
|          | 199         | 515       | 38,006.50 ₪ | ca | n     | 15     | לידוקאין קמבריג' 2% |
| <b>.</b> | 138         | 150       | 36,964.00 ₪ | 2  |       | 20     | הלבנת שיניים אופלס  |
|          | 134         | 252       | 32,668.00 ₪ |    |       | E-     | צילומים KODAK       |
| ~        | 93          | 109       | 27,658.00 ₪ | ל  | 90 מ" | היר 00 | עלית H-D פלוס פטי מ |

#### תוספת להגדרות כלליות

הגדרות->הגדרות האתר->הגדרות כלליות

התווספה אפשרות חדשה: הצג אישור בעת הזזת קטגוריה (גרירת הקטגוריה למיקום אחר בעץ).

| רשת 🚺 כללי 🌍 |                                           |
|--------------|-------------------------------------------|
|              | הרחב את התיקיות ברמה העליונה בעת ההפעלה 📝 |
|              | טען את עץ האתר בעת ההפעלה 📝               |
|              | הרחב את עץ האתר בעת ההפעלה 📝              |
|              | הצג אישור בעת הזזת קטגוריה 🕅              |

#### שיפור בפריט מסוג צובר

בצוברים מסוג "רשימת פריטים" ניתן להסיר את כל הפריטים ברשימה מתוך סרגל הכלים תחת "הסר פריט מהרשימה" (יש ללחוץ על החץ מימין לכותרת כתפריט).

| • | ובר: רשימת פריטים                | סוג הצ |
|---|----------------------------------|--------|
|   | נ פריט 🕂 🔽 הסר פריט מרשימה 💳 🗸 🗠 | הוספח  |
|   | שם הפרין 👄 הסר את כל הפריטים 💦   |        |
|   | Barnet, England                  | 1      |
|   | Weinheim, Germany                |        |
|   | Wroclaw, Poland                  |        |
|   | Main Kinzig District, Germany    |        |

#### ניהול פריטים משלימים

ניתן להסיר פריט מרשימה או את כל הפריטים מהקבוצה.

| 🗢 🤝 הסר פריט מרשימה 🗕       | 🕡 ת פריט משלים 📲 עריכת פריט משלים | הוספו |
|-----------------------------|-----------------------------------|-------|
| הסר את כל הפריטים מהקבוצה 👄 | שם הפריט                          |       |
|                             | אגף הגזברות                       | 8     |
|                             | אגף ההנדסה                        |       |
|                             | אגף החינוך                        | -     |
|                             |                                   |       |

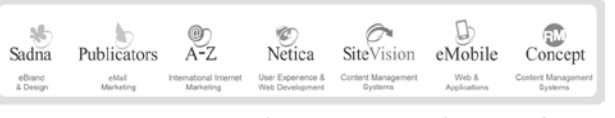

פיונט סכנולוגיות בעיימ | בית גלים, רחי יפו 145 א', חיפה 35251 | טלי 14141414 פקס 04-8524842 | מסי עימ 1016 ביו

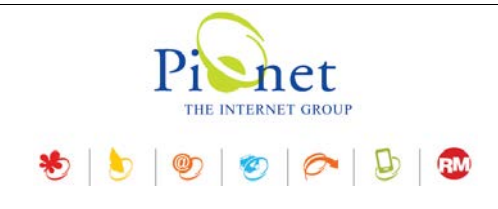

#### עריכה מרובה של מוצרים (פריט מסוג מוצר)

כעת ניתן לערוך גם את היצרן בעריכה מרובה (מתוך תפריט "עריכה מרובה בסרגל הכלים הראשי ).

|              |     |                              | מוצרים 🚞                               |
|--------------|-----|------------------------------|----------------------------------------|
| <i>2</i> 🖓 🗳 |     | עריכה מרובה 👔 🗣 כלים 🎇 🖣 חפש | א מוצר חדש 🚍 🗣 עריכה 孎 מחק 🗙 🗸         |
| מחיר מכירה   | c   | הצג באינטרנט                 | שם פריט                                |
| 440.00 ₪     |     | הצג עמוד פרטים נוספים        | 🛙 🚍 20 מזרקי איצ'ינג ג'ל באריזה л      |
| 99.00 ₪      |     | אפשר הוספה לסל הקניות        | 2X2 אריזות גזה 2X2 🔤 🔲                 |
| 99.00 ₪      | 10( | מחיר קנייה                   | יחידות פאסט קולד 😑 📃                   |
| 60.00 ₪      |     | מחיר שוק                     | אבילות שקיות סיטרול 3.5X10 🔤 🔲         |
| 114.00 🛛     |     | מחיר מכירה                   | אלג'ינט +קערת ערבוב+שפט 3 🚍 🔲 🛛 📢      |
| 230.00 ₪     |     | כיתוב מחיר מכירה             | ספט לכ : D-line בקבוקי חיטוי 3 🚍 📃     |
| 657.00 ₪     |     | כיתוב מחיר שוק               | 3 🚍 🖬 ג הלבנות אופלסנס במחיר מיוו      |
| 78.00 ₪      | ٧   | כמות                         | 1 וטרולים + מעמד וטרולים 🚍 📃           |
| 200.00 🗈     | as  | זמן משלום                    | א מחזיק + ASSUT אחזיק 3 🚍 📃            |
| 225.00 ₪     | 270 | האג זמן משלום                | (50) אין אין 3% 🔚 🔽                    |
| 225.00 ₪     | 270 | הצג זמן משלוחוו              | (50) אין 3% יח' סקנדקאין 3% 🤤 📃        |
| 0.00 ₪       | 20  | הער העריים.                  | ז יחידות -מקדח כירורגי שטרא 🚍 📃        |
| 299.00 🛯     | 43  | הצג הערונ                    | Z-250 מזרקי 3 🚍 📃                      |
| 385.00 ₪     | gr  | השונמש במילות מפונות         | מזרקי גרדיה (לבחירה) + 4 ג 🚍 📃         |
| 385.00 ₪     | gr  | חיפוש כללי באתר לפריט        | מזרקי גרדיה (לבחירה) + 4 ג 🚍 📃         |
| 00.00.0      |     | הצג קוד פריט                 | 2 ב/וו לעונערל ב 2/10 2                |
|              |     | הצג קוד פריט נוסף            | 4708 0.0.15                            |
|              |     | סטטוס תוכן גולש              | פריט מוצר                              |
|              |     | שדות נוספים                  | ג יחידות אלג'יונו +פערת ערבור+שפטולה ו |
|              |     | יצרן                         |                                        |
|              |     | משלוחים                      |                                        |
|              |     | מיסיח מיווי                  |                                        |
|              | L   |                              |                                        |

|             | יכה מרובה       | ער 🗶        |
|-------------|-----------------|-------------|
| B.          | פריטים המסומנים | עדכון כל הנ |
|             | 1               | יצרן:       |
| אישור ביטול |                 |             |

| Sadna    | Publicators | @)<br>A-Z              | ©<br>Netica       | SiteVision         | eMobile      | Concept            |
|----------|-------------|------------------------|-------------------|--------------------|--------------|--------------------|
| eBrand   | eMail       | International Internet | User Experience & | Content Management | Web &        | Content Management |
| & Design | Marketing   | Marketing              | Web Development   | Systems            | Applications | Systems            |

פיונט טכנולוגיות בעיימ | בית גלים, רחי יפו 145 אי, חיכה 35251 | טלי 04-8141414 פקס 04-8524842 | מסי עיים 512841016

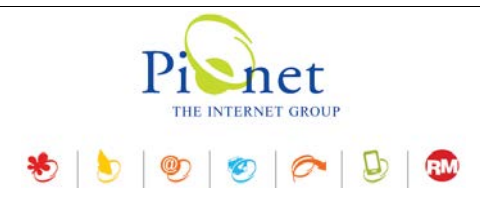

#### מודול הפניית קישורים

(תלוי רישיון, נדרש עדכון תשתית)

.1. **אתר יעד -** בניהול של אתרים מרובים ניתן לקבוע גם אתר היעד של קישור היעד.

|               | הכד וחווי הפוייה                 |
|---------------|----------------------------------|
|               |                                  |
|               | קישור מקור:                      |
|               | ; קישור יעד                      |
| 301 🗸         | סטטוס:                           |
|               | הערות:                           |
| פעול          |                                  |
| ~             | :אתר יעד                         |
| 🗸 תבנית פשוטה | סוג תבנית:                       |
|               | תבנית קישור:                     |
|               | 301 ✓<br>סעול∑<br>ערבנית פשוטה ▼ |

2. סוג תבנית – תבנית הקישור. ניתן לבחור בין ללא (הקישור עובר כפי שהוא ליעד), לבין תבנית פשוטה.

**תבנית פשוטה** – הוספת הסימן אחוז %. כל תוספת לאחר קישור המקור תוסר, והקישור יופנה אל קישור היעד.

|                                                                                  | תבנית פשוטה<br>ללא<br>תבנית פשוטה | סוג תבנית:<br>תבנית קישור: |
|----------------------------------------------------------------------------------|-----------------------------------|----------------------------|
| קישור יעד סטטוס                                                                  | ור מקור                           | קיש                        |
| 301 /shop <shop-si< td=""><td>e&gt; /catalog</td><td>g &lt;%&gt;</td></shop-si<> | e> /catalog                       | g <%>                      |

#### שיפור אבטחה

נוספה אפשרות לקודד סיסמאות ב-SALT + SHA256. נדרש עדכון תשתית.

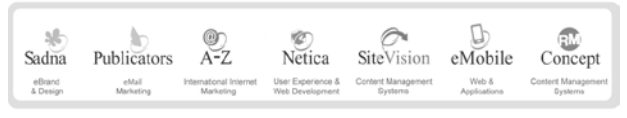